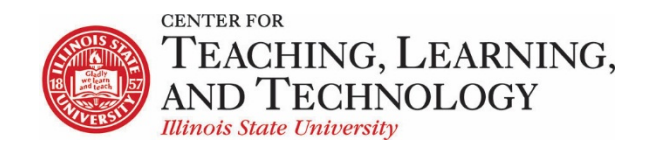

CTLT provides faculty support for ReggieNet by e-mail, phone, and in person. Please email <u>CTLT@ilstu.edu</u> or call (309) 438-2542 if you have questions.

### **ReggieNet: Viewing Student Activity**

Video - ReggieNet: Statistics (and more)

There are several places where you can find either summarized or more detailed information about student activity in ReggieNet

- Statistics tool this tool must be enabled in order for it to record activity
- Tests and Quizzes Event Log and User Activity Report
- Assignments Grade Report
- Forums Statistics and Grading

## Statistics Tool

The **Statistics** tool allows instructors to view usage statistics and user activity events. The **Overview** shows some very general information about Visits, Activity, Resources, and Lesson Pages.

| STATISTICS                                                                                                    | Se Link Pelp                                                                                        |  |  |  |  |
|----------------------------------------------------------------------------------------------------|----------------------------------------------------------------------------------------------------|--|--|--|--|
| Overview Reports Preferences                                                                                                    |                                                                                                    |  |  |  |  |
| Overview                                                                                                    |                                                                                                    |  |  |  |  |
| <ol> <li>Last update</li> </ol>                                                                                                    | ed on: Oct 17, 2019 10:41 AM CDT (Illinois State University server time: Oct 17, 2019 10:41 AM CDT) |  |  |  |  |
| Show more         Visits         Users who have visited site         Site Members         Members                                                     | 3 27% 8 73%<br>rs who have visited site Members who have not visited site                           |  |  |  |  |
| Activity     1014     Lessons 44%     98%       Show more     Events     Most active tool     Most active user                                        |                                                                                                    |  |  |  |  |
| Resources     21     524%     app.20170572.pdf       Show more     Files     Files opened     Most opened file     User who has opened the most files |                                                                                                    |  |  |  |  |
| Lesson Pages 15 1 7% Lessons<br>Show more Pages Pages read Most read page User who has read the m                                                     | ost pages                                                                                           |  |  |  |  |

### **Overview – Show more**

For each of the three areas, there is a "Show more" link, that allows you to drill down to more detailed information by date, user, or item (event, resource or page, depending on the area).

| Activity<br>Show less | 3407<br>Events | Resource<br>Most active t | BS 45%    | jpgee 38%<br>Most active use | r         |           |           |          |                      |
|-----------------------|----------------|---------------------------|-----------|------------------------------|-----------|-----------|-----------|----------|----------------------|
| By date By            | vuser By to    | loc                       |           |                              |           |           |           |          |                      |
| Last 7 days           | •              | All roles                 | •         | All tools                    | •         |           |           |          |                      |
|                       |                |                           |           |                              |           |           |           | Date     | Total                |
| 125                   |                |                           |           |                              |           | 124       |           | 10/22/18 | 124                  |
| 75                    |                |                           |           |                              |           |           |           | 10/18/18 | 8                    |
| 50 -<br>25 -          |                |                           |           |                              |           |           |           |          | View complete report |
| 0 W                   | red<br>17      | Thu<br>18                 | Fri<br>19 | Sat<br>20                    | Sun<br>21 | Mon<br>22 | Tue<br>23 | 4        |                      |
|                       |                |                           |           | Total                        |           |           |           |          |                      |

Under **Show more**, you can than specify what information is displayed by clicking on one of the three detail tabs, in combination with filtering by the time period, user, and/or specific items dropdown lists.

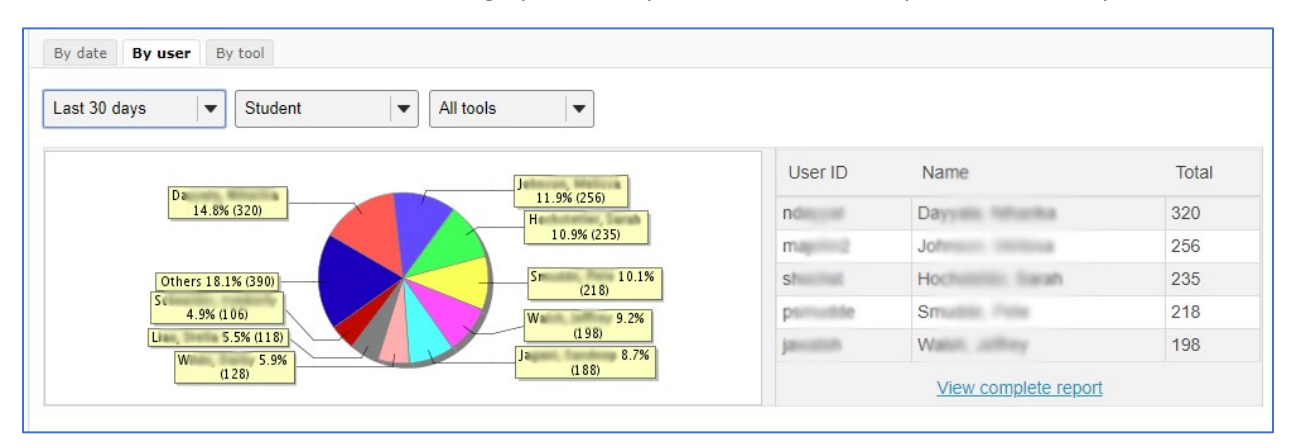

### **Overview – detailed information**

For the Activity and Resources displayss, you can also click on the links to see more detailed information.

Activity

- **Events:** displays a count of each event (events displayed can be controlled in Preferences)
- Most active tool: displays a pie chart and count of events by tool
- Most active user: displays a count of events by user

Resources

- Files: Total number of existing site files (folders excluded) from the Resources tool.
- **Files opened**: Total number and percentage of site files (folders excluded) from the Resources tool that were already opened for reading.
- **Most opened file**: The site file (from the Resources tool) that were most opened for reading. Hovering the mouse over the value will display the full resource file name.

• **User who has opened the most files**: The user that opened most site files (from the Resources tool) for reading. Hovering the mouse over the user ID will display the full user name.

## Reports

The **Reports** tab allows you to define, save, and run reports on user activity.

To create a report, click the **Add** link under the "My reports" list.

- Title and Description can be provided, particularly if you plan on saving the report
- What? choose whether you want a report on Events or Resources. You can then further define what should be displayed
- When? Select the time period you can define a custom time period
- Who? select by role or individual
- How? specify how the results are displayed.

Click the **Generate report** button to run the report

Click the **Save report** button to save the report, which can then be run again in the future.

| Title:                                                                                                    |                                                                                                    |                |          |
|----------------------------------------------------------------------------------------------------|----------------------------------------------------------------------------------------------------|----------------|----------|
| Description:                                                                                                    |                                                                                                    |                |          |
| What? Select activity                                                                                           | to report.                                                                                                    |                | //       |
| Activity:                                                                                                    | Events 🛛 🔻                                                                                                    | Select by tool | -        |
| Selection:                                                                                                    | Forums<br>Lessons<br>Resources<br>Site Info<br>Statistics<br>Fests & Quizzes<br>Web Content                              | •<br>•         |          |
|                                                                                                    |                                                                                                    |                |          |
| When? Select time p<br>Period:                                                                                  | Last 385 days                                                                                                    |                | •        |
| When? Select time p<br>Period:                                                                                  | Last 385 days                                                                                                    |                | •        |
| When? Select time p<br>Period:<br>Who? Select users to<br>Users:                                                | report.                                                                                                    |                | <b>•</b> |
| When? Select time p<br>Period:<br>Who? Select users to<br>Users:<br>Role:                                       | report.<br>Last 365 days<br>report.<br>Role<br>Student                                                                   |                | •<br>  • |
| When? Select time p<br>Period:<br>Who? Select users to<br>Users:<br>Role:<br>How? Specify how re                | report.          Last 385 days         report.         Role         Student         sults should be presented.           |                |          |
| When? Select time p<br>Period:<br>Who? Select users to<br>Users:<br>Role:<br>How? Specify how rei<br>Totals by: | report.  Last 385 days report.  Role  Student  sults should be presented.  User Tool Event Resource Resource action Date |                |          |
| When? Select time p<br>Period:<br>Who? Select users to<br>Users:<br>Role:<br>How? Specify how rei<br>Totals by: | report.                                                                                                    |                |          |

# Tests and Quizzes

The **Tests and Quizzes** tool has two options for displaying student information- the Event Log, and the User Activity Report

## **Event Log**

The **Event Log** displays information about every submission within the Tests and Quizzes tool. You can filter by a single assessment, or by searching for an individual student.

| Filter log by Title: |                           |                           |                           |                  | Search Clear               |
|----------------------|---------------------------|---------------------------|---------------------------|------------------|----------------------------|
| All assessments      | -                         |                           |                           |                  |                            |
| Title                | Name                      | Entry Date =              | Date Submitted            | Duration         | Errors                     |
| Diagnostic Su (1)    | Koch, Megan (mkoch)       | 08/29/2018 01:06:42<br>PM | 08/30/2018 12:04:52<br>AM | 659 minutes      | No Errors (Auto submit)    |
| Diagnostic Su (i)    | Lannin, Dan (dglann1)     | 08/29/2018 10:44:31<br>AM | 08/30/2018 12:04:52<br>AM | 801 minutes      | No Errors (Auto<br>submit) |
| Diagnostic Su (1)    | Samhan, Bahae (bmsamha)   | 08/27/2018 12:39:20<br>PM | 09/05/2018 04:00:25<br>PM | 13162<br>minutes | No Errors (Auto submit)    |
| Diagnostic Su (1)    | Jagani, Sandeep (sbjagan) | 08/27/2018 12:23:39<br>PM | 08/30/2018 12:04:53<br>AM | 3582 minutes     | No Errors (Auto submit)    |

The display indicates the assessment title, the student name, when they began and submitted, how long, and how the quiz was submitted (User submit, Auto submit).

### **User Activity Report**

This option allows you to see a summary of how an individual has performed across all assessments.

| Jser Activ      | vity Report: zzDemo8 zzStuc | lent8                                |            |                    |
|-----------------|-----------------------------|--------------------------------------|------------|--------------------|
| iew Student     | zzDemo8 zzStudent8          |                                      |            |                    |
| <u>Title</u> ⊾  | Assessment ID               | Submit Date                          | Percentage | Score/Total Points |
| <u>copytest</u> | 9763                        | 08/06/2013 09:22:17 AM               | 13.53%     | 55.33/409          |
| ExamC           | 35679                       | 04/25/2014 02:46:52 PM               | 0%         | 0/273              |
| hamaker         | 127643                      | 04/24/2018 11:30:04 AM               | 0%         | 0/5                |
| hamaker         | 127645                      | 04/24/2018 11:35:46 AM               | 100%       | 5/5                |
| <u>image</u>    | 11349                       | 01/31/2013 10:49:13 AM               | 0%         | 0/6                |
| 1000            | or a stream                 | the device state of the second state |            | 12.6               |

# Assignments

The **Grade Report** option provides a complete list of all assignment submissions for the course. This list can be filtered by group or individual student. The information displayed includes the Assignment name, the student grade, the grading scale, and the submitted date.

## Forums

The **Statistics and Grading** tab shows how many posts a student has authored and read in the Forums tool.